# 富山大学編入学試験・大学院入試 入学検定料支払い手順

| 0. | 事前準備   |                 | 1  |
|----|--------|-----------------|----|
| 1. | STEP 1 | 入学検定料支払サイトへアクセス | 2  |
| 2. | STEP 2 | 支払内容の登録         | 3  |
| 3. | STEP 3 | 入学検定料の支払い       | 9  |
| 4. | STEP 4 | 入学検定料「収納証明書」の印刷 | 14 |
| 5. | STEP 5 | 出願書類の提出         | 16 |

| 検定料支払サイト及び操作に関する  |
|-------------------|
| お問い合せ先            |
| 「学び・教育」出願・申込サービス  |
| サポートセンター          |
| (運用会社:株式会社ディスコ)   |
| TEL: 0120-202-079 |

入試に関するお問い合わせ先

富山大学 入試課 TEL:076-445-6100 (受付時間:月~金 9:00~17:15) E-Mail:nyusi-2t@adm.u-toyama.ac.jp

| 書類等                | 摘   要                                                                                                    |
|--------------------|----------------------------------------------------------------------------------------------------|
| パソコンの利用環境          | <ul> <li>入学検定料支払サイトの利用には次のWebブラウザを使用してください。</li> <li>Microsoft Internet Explorer 11 以降</li> <li>Microsoft Edge 最新版</li> <li>Google Chrome 最新版</li> <li>Mozilla Firefox 最新版</li> <li>Apple Safari 最新版</li> <li>Y ブラウザのタブ機能を使用して、複数のタブで同時に申込操作を行うと、<br/>選択した内容が他のタブに引き継がれてしまう等の不具合が発生する場合<br/>があります。複数タブでの同時申込操作は控えてください。</li> <li>スマートフォンやタブレットなどのモバイル端末は、閲覧などは可能です<br/>が、推奨環境ではありませんので一部の端末画面からは正常に表示されない<br/>場合もあります。また、印刷機能を必要としますので、パソコンを利用して<br/>ください。</li> </ul> |
| PDF表示・印刷ソフト<br>ウェア | 収納証明書(PDF)の表示・印刷にはアドビシステムズ社が配布している<br>Adobe Acrobat Reader DC(無償)が必要です。                                                                                                    |
| メールアドレス            | 支払い手続きにはメールアドレスが必要となりますので, 事前にメールアド<br>レスを用意してください。<br>なお, ドメイン指定受信を設定されている方は, 次のドメインからのメール<br>を受信できるように設定を追加してください。<br>@e-apply.jp<br>スマートフォン・携帯電話の通信会社から発行されるメールアドレスを登録<br>される方は, 各通信会社の迷惑メールフィルターの解除方法に従って, @e-<br>apply.jp からのメールが届くように設定してください。                                                                                                    |
| プリンター              | 収納証明書 (PDF) を出力するため, A 4 普通紙に印刷することができるカ<br>ラープリンターが必要です。<br>印刷用紙(普通紙・PPC 用紙・OA 共通用紙・コピー用紙等)とともに用意し<br>てください。                                                                                                    |

# STEP1 入学検定料支払サイトへアクセス

e-apply 「学び・教育」出願・申込サービス

https://e-apply.jp/n/toyama-gs-payment/

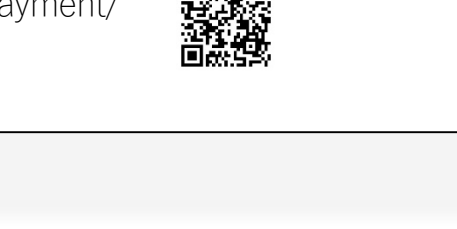

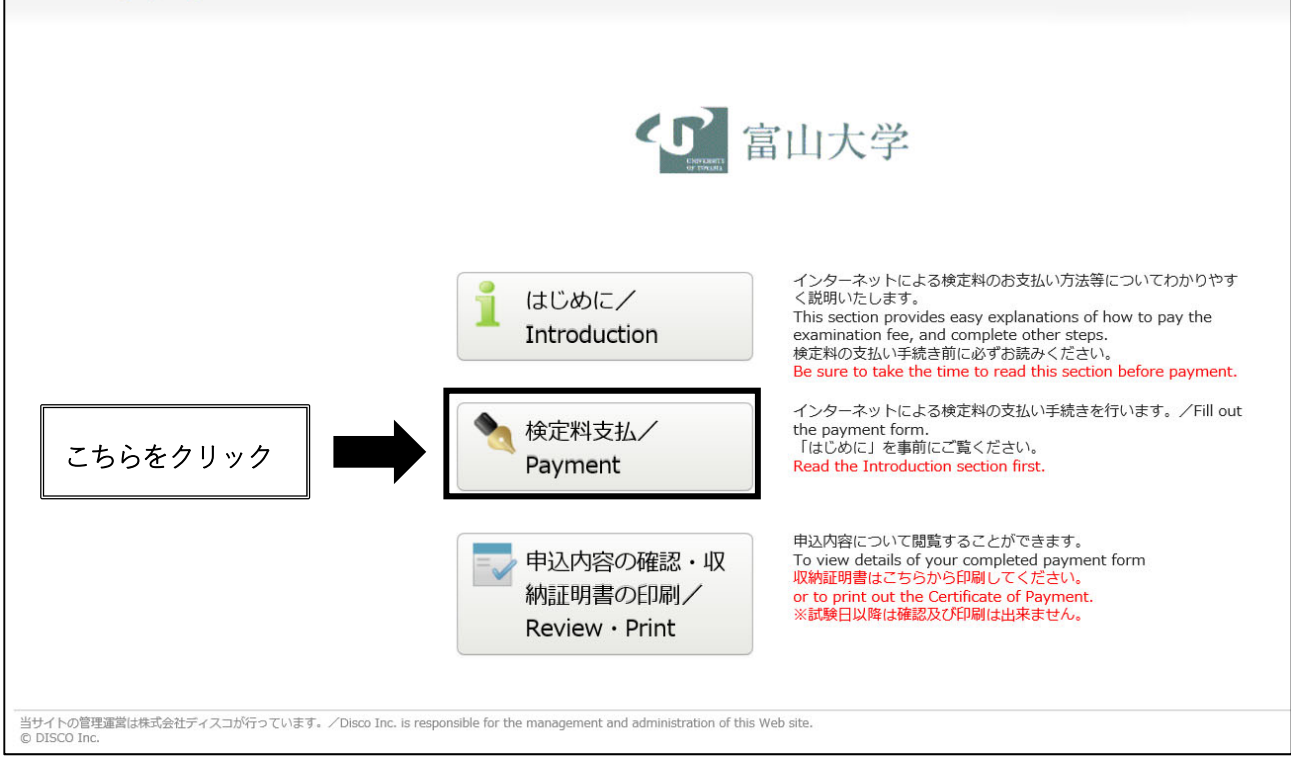

### STEP 2 支払内容の登録

画面の手順や留意事項を必ず確認してください。
 途中で中断した場合は、後で続きを入力することはできません。
 同一ページ内で、長時間(約 60 分)入力しなかった場合、サーバとの接続が切断され、入力データが失われますので、登録の際はご注意ください。

志望先の入試区分を選択してください。
 編入学試験志願者 → 「編入学試験」を選択してください。
 大学院入試4月入学志願者 → 「大学院入試(4月入学)」を選択してください。

| 大学院入試 10月入学志願者 → | 「大学院入試( <u>10 月入学</u> )」を選択してください。 |
|------------------|------------------------------------|
| ▲ 富山大学           |                                    |

| ≪ トップペー                  | ジ / Top                                                                                                    |                                                                                                  |   |
|--------------------------|----------------------------------------------------------------------------------------------------|--------------------------------------------------------------------------------------------------|---|
|                          | 2020/04/01 10:03:15 (JST)                                                                                                    |                                                                                                  |   |
|                          | 志望先についての情報を正確に入力して、「次へ」ポ<br><注意事項>検定料のお支払いは、出願期間内のみお<br>Enter information regarding your desired division,<br><note>You can pay only during the application p</note> | ンを押してください。<br><mark>払いが可能です。</mark><br>nid then click the "Next" button.<br>r <mark>iod</mark> . |   |
|                          | 志望先の選択/Category                                                                                                    |                                                                                                  |   |
|                          | 入試区分         編入学試験           大学院入試         大学院入試                                                                                                    | 4月入学)<br>0月入学)<br>志望先を選択してください/Select the Category.                                              | ] |
| 当サイトの管理運<br>© DISCO Inc. | 営は株式会社ディスコが行っています。/Disco Int                                                                                                    | It and administration of this Web site.                                                          |   |

入試区分を選択後,志望学部・大学院によって入力項目が異なります。画面の手順に従い,次のとおり学部学 科,専攻・コース,受付区分の登録を行ってください。

編入学試験

| なこ常山ナ                     | 大学                                                                                                    |                                                                            |                                                          |  |  |  |  |  |
|---------------------------|----------------------------------------------------------------------------------------------------|----------------------------------------------------------------------------|----------------------------------------------------------|--|--|--|--|--|
| ・トップページ                   | - ップページ / Top                                                                                                    |                                                                            |                                                          |  |  |  |  |  |
|                           | 2020/04/01 10:00:31 (JST)                                                                                                    |                                                                            |                                                          |  |  |  |  |  |
| 記<br><<br>E<br><          | 志婦先についての情報を正確に入力して、「次へ」ボタンを押してください。<br><注意事項>検定料のお支払いは、出題期間内のみお支払いが可能です。<br>Enter information regarding your desired division, and then click the "Next" button.<br><note> You can pay only during the application period.</note> |                                                                            |                                                          |  |  |  |  |  |
|                           | 志望先の選択/Category                                                                                                    |                                                                            |                                                          |  |  |  |  |  |
|                           | 入試区分                                                                                                    | 編入学試験 🖌                                                                    |                                                          |  |  |  |  |  |
|                           | 学部学科                                                                                                    | 人文学部人文学科                                                                   | 人文学部,工学部志願者は,<br>コースを選択してください。                           |  |  |  |  |  |
|                           |                                                                                                    |                                                                            |                                                          |  |  |  |  |  |
|                           | 専攻・コース/course                                                                                                    | 国際文化論コース                                                                   |                                                          |  |  |  |  |  |
|                           | 受付区分                                                                                                    | 第3年次編入学試験(一般入試)                                                            | 山子 印 ご 願 省 は , 推薦 八 武 又 は 一<br>般 入 試 を 選 択 し て く だ さ い 。 |  |  |  |  |  |
|                           |                                                                                                    | 次へ/Next                                                                    |                                                          |  |  |  |  |  |
| 当サイトの管理運営<br>© DISCO Inc. | は株式会社ディスコが行っています。/Disco Ii                                                                                                    | ic, is responsible for the management and administration of this Web site. |                                                          |  |  |  |  |  |

【大学院入試】

| (の) 富山                   | 大学                                                                                                    |                                                                                                    |
|--------------------------|----------------------------------------------------------------------------------------------------|----------------------------------------------------------------------------------------------------|
|                          | -ジ / Top                                                                                                    |                                                                                                    |
|                          | 2020/04/01 10:00:06                                                                                                    | (JST)                                                                                                    |
|                          | 志望先についての情報を正確に入力し<br><注意事項>検定料のお支払いは、出版<br>Enter information regarding your de<br><note> You can pay only during th</note> | 4/01 10:00:06 (JST)<br>cの情報を正確に入力して、「次へ」ボタンを押してください。<br>気がためが多さなし、北海県町内のみま支払しが可能です。<br>tion regarding your desired division, and then click the "Next" button.<br>con pay only during the application period.<br>D選択/Category |
|                          | 志望先の選択/Categor                                                                                                    | y                                                                                                    |
|                          | 入試区分                                                                                                    | 大学院入試(4月入学) 🔽                                                                                                    |
|                          | 研究科・教育部 (課程)                                                                                                    | 理工学教育部(修士課程)                                                                                                    |
|                          | 専攻・コース/course                                                                                                    | 化学専攻                                                                                                    |
|                          | 受付区分                                                                                                    | 大学院入試 (一般入試) マージン 志望する区分を選択してください。                                                                                                    |
|                          |                                                                                                    | 次へ/Next                                                                                                    |
| 当サイトの管理運<br>© DISCO Inc. | 営は株式会社ディスコが行っています。/Disco !                                                                                                 | nc. is responsible for the management and administration of this Web site.                                                                                                    |

# ② 志願者情報,住所,電話番号・メールを入力してください。

◆入力項目

| 氏名(必須)        | フリガナ,漢字氏名を入力してください。漢字,カタカナで記述でき       |
|---------------|---------------------------------------|
|               | ない場合はアルファベットで入力してください。アルファベットで入       |
|               | 力する場合は,パスポートと同じ名前を入力してください。           |
| 性別(必須)        | —                                     |
| 生年月日(必須)      | —                                     |
| 日本国内/日本国外(必須) | 住所が日本国内か日本国外か選択してください。                |
| 住所(日本国内)      | 上記で「日本国内」を選択した場合は,本項目に現住所を入力してく       |
|               | ださい。入学願書に記載した住所を入力してください。             |
| 海外住所          | 上記で「日本国外」を選択した場合は,本項目に住所を入力してくだ       |
|               | さい。入学願書に記載した住所を入力してください。              |
| 電話番号(必須)      | 固定電話がない場合は,携帯番号を入力してください。             |
| 携帯番号          | 上記「電話番号」で携帯番号を入力した場合は,入力の必要はありま       |
|               | せん。                                   |
| メールアドレス(必須)   | メールアドレスが間違っている場合,登録完了後にメールが届きませ       |
|               | んので,間違いがないように注意してください。メールの受信制限し       |
|               | ている場合は,送信元(@e-apply.jp)からのメールを受信できるよう |
|               | に設定を追加してください。※メールが迷惑フォルダなどに振り分け       |
|               | られる場合がありますので,注意してください。                |
| 個人情報保護方針(必須)  | 個人情報取扱方法を事前に確認し,承諾の上,チェックを入れてくだ       |
|               | さい。                                   |

| 1                       | 富山大学 |  |
|-------------------------|------|--|
| Concession in which the | mHIV |  |

◆ トップページ / Top

### 2020/04/01 10:15:41 (JST)

必要な情報を入力し、「次へ」ボタンを押してください。 Enter the required information and click the "Next" button.

\*は入力必須項目です。/Items marked with an asterisk (\*) are required.

## 志願者情報/Applicant's information

| 氏名<br>Name       | フリガナ<br>Name in Katakana | *姓/Family トヤマ *名/First タロウ ミドルネーム/Middle                                                                                                    |
|------------------|--------------------------|----------------------------------------------------------------------------------------------------|
|                  | 氏名<br>Name in Kanji      | *姓/Family 富山 *名/First 太郎 ミドルネーム/Middle                                                                                                    |
|                  |                          | 漢字、カナで記述できない場合はアルファベットで入力してください。<br>アルファベットで入力する場合は、パスポートと同じ名前を入力してください。<br>Enter alphabet if you can not describe with Japanese Kanji and Katakana Characters.<br>If you enter in alphabets, please enter the same name as your passport. |
| 性別<br>Sex        |                          | * ●男/male ○女/female                                                                                                    |
| 生年月日<br>Birthday |                          | * 2002 V / 01 V / 01 V yyyy/mm/dd                                                                                                    |

住所/Current Address

| 日本国内か日本国外かを選択してくた<br>Please select either Japan or Ou | ໍລ່ວນ<br>utside of Japan.   | ◆ ④日本国内/Japan ○日本国外/Outside of Japan                                     |
|-------------------------------------------------------|-----------------------------|--------------------------------------------------------------------------|
| 住所 日本国内<br>Address in Japan                           | 郵使番号<br>Postal Code         | 930 - 8555<br>住所検索<br>数字は半角で入力してください。<br>Enter the number in half-width. |
|                                                       | 都道府県<br>Prefecture          | ■山県 ▼                                                                    |
|                                                       | 市区町村 · 町域名<br>Address1      | 富山市五福                                                                    |
|                                                       | 丁目 - 番地<br>Address2         | 3190<br>数字は半角で入力してください。<br>Enter the number in half-width.               |
|                                                       | マンション等[号室]・様方等<br>Address3  | 数字は半角で入力してください。<br>Enter the number in half-width.                       |
| 海外住所<br>Address outside Japan                         | 郵便番号<br>Postal Code         |                                                                          |
|                                                       | マンション等[号室] ・様方等<br>Address1 |                                                                          |
|                                                       | 丁目・番地・町域名<br>Address2       |                                                                          |
|                                                       | 市区町村・都道府県・国名<br>Address3    |                                                                          |

### 電話番号・メールアドレス/Telephone Number・E-mail

| 電話番号<br>Telephone Number                |               | <ul> <li>076-445-6100</li> <li>電話番号は半角で入力してください。</li> <li>Phone number Half-width number No hyphen required</li> <li>E.G.: +81000000000</li> </ul>                             |
|-----------------------------------------|---------------|----------------------------------------------------------------------------------------------------|
| 携带電話番号<br>Mobile Telephone Number       |               | 080-9999-9999<br>電話部号は半角で入力してください。<br>Mobile phone number Half-width number No hyphen required<br>E.G.: +8100000000                                                            |
| メールアドレス<br>E-mail address               | E-mail        | * ******@u-toyama.ac.jp                                                                                                    |
|                                         | 確認<br>Confirm | * ******@u-toyama.ac.jp                                                                                                    |
| 個人情報 <del>保</del> 識方針<br>Privacy Policy |               | <ul> <li>■ 個人情報取扱方法を事前にご確認をいただきご承諾の上、チェックを入れてください。<br/>Check this box if you have read and agree to the terms<br/>under Privacy Policy.<br/>個人情報取扱方法/Privacy Policy</li> </ul> |
|                                         | 戻る            | 5/Back X//Next                                                                                                    |

## ③ ②で入力した内容を確認してください。

# < ● 富山大学

#### キトップページ / Top

#### 2020/04/01 10:00:05 (JST)

申込内容をご確認ください//Review your application information, and then click the "Apply" button when you are ready to submit the application. You are not allowed to edit or change the information once you submit the page. Please check that all information is correct before you continue. If any information is incorrect, please go back to the previous page and correct the error or adjust information.

#### 決済情報/Payment

| 検定料/Payment of Examination fee | 30,000円                                       |         |         |  |
|--------------------------------|-----------------------------------------------|---------|---------|--|
| 決済種別/Payment Information       | クレジットカード決済 コンビニエンスストア決済 コンビニエンスストア セブン-イレブン決済 |         |         |  |
| 払込手数料/Handling fee             | 1,018円                                        | 770円    | 770円    |  |
| 合計金額/Total amount              | 31,018円                                       | 30,770円 | 30,770円 |  |

### 志望先の選択/Category

| 入武区分          | 大学院入試 (4月入学) |
|---------------|--------------|
| 研究科・教育部(課程)   | 理工学教育部(修士課程) |
| 専攻・コース/course | 化学專政         |
| 受付区分          | 大学院入試(一般入試)  |

### 志願者情報/Applicant's information

| 氏名<br>Name       | フリガナ<br>Name in Katakana | トヤマ タロウ                                                                                                    |
|------------------|--------------------------|----------------------------------------------------------------------------------------------------|
|                  | 氏名<br>Name in Kanii      | 窗山 太郎                                                                                                    |
|                  | Name in Kanji            | 漢字、カナで記述できない場合はアルファベットで入力してください。<br>アルファベットで入力する場合は、パスポートと同じ名前を入力してください。<br>Enter alphabet if you can not describe with Japanese Kanji and Katakana Characters.<br>If you enter in alphabets, please enter the same name as your passport. |
| 性別<br>Sex        |                          | 5                                                                                                    |
| 生年月日<br>Birthday |                          | 2002-01-01                                                                                                    |

#### 住所/Current Address

| 日本国内か日本国外かを選択してください<br>Please select either Japan or Outside of Japan. |                                  | 日本国内/Japan |
|------------------------------------------------------------------------|----------------------------------|------------|
| 住所 日本国内<br>Address in Japan                                            | 郵 <del>便番号<br/>Postal Code</del> | 930-8555   |
|                                                                        | 都道府県<br>Prefecture               | 當山県        |
|                                                                        | 市区町村・町域名<br>Address1             | 富山市五福      |
|                                                                        | 丁目・番地<br>Address2                | 3190       |
|                                                                        | マンション等[号室]・様方等<br>Address3       |            |
| 海外住所<br>Address outside Japan                                          | 郵便 <b>册</b> 号<br>Postal Code     |            |
|                                                                        | マンション等[号室]・様方等<br>Address1       |            |
|                                                                        | 丁目・番地・町域名<br>Address2            |            |
|                                                                        | 市区町村・都道府県・国名<br>Address3         |            |

#### 電話番号・メールアドレス/Telephone Number・E-mail

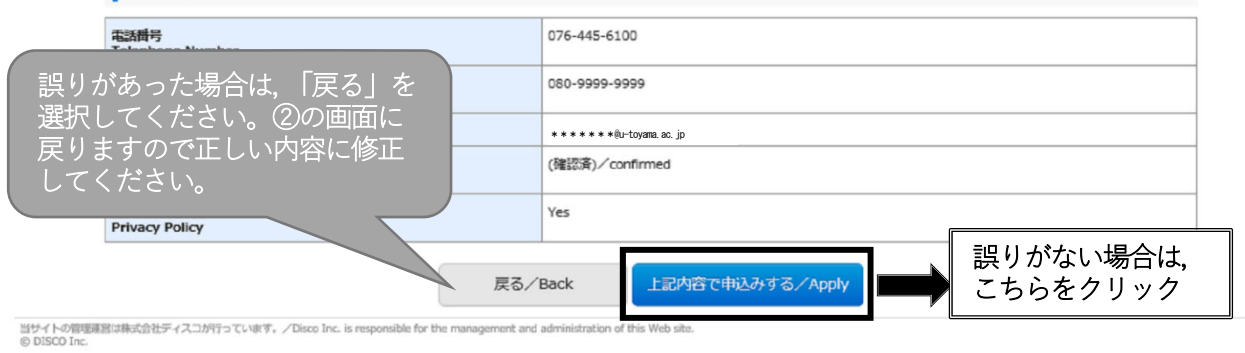

## ④ 受付番号の発行

## 登録が完了すると、12桁の受付番号が表示されるのでメモを控えておいてください。

| トップページ / Top | お申込みありがとうございます。<br>「引き続き支払う」ボタンを押し、お支払いの手続きに進んでください。                                                                                                    |
|--------------|----------------------------------------------------------------------------------------------------|
|              | Thank you for your registration.<br>Press the "Pay" and proceed to payment procedure.                                                                                         |
|              | 受付番号/Payment Processing Number                                                                                                    |
|              | 220814772867                                                                                                    |
|              | <mark>注意:</mark><br><u>登録はまだ完了しておりません。</u><br>支払手続案内メールに記載のURLまたはトップページの「申込内容の確認・収納証明書の印刷」からログ<br>ンし手続きを進めてください。                                                              |
|              | 申込手続き手順                                                                                                    |
|              | ①上記、受付番号を必ずメモして控えておいてください。                                                                                                    |
|              | ※引き続き、 <u>お申し込み内容の確認及び必要書類出力の際に必要になります。</u>                                                                                                    |
|              | (2)登録されたメールアドレスに「支払手続差内メール」が届いています。<br>メールに駆けされているUP」とわざ続き、必要性報の1.カを行ってください                                                                                                   |
|              | ムールにない場合は、入力されたメールアドレスが開建っている可能性がございます。<br><u> その場合は、検定料のお支払をせずに、再度お申し込みください。</u><br><u> お支払がなければ申込情報はキャンセルされます。</u>                                                          |
|              | ③お支払い完了後、登録されたメールアドレスに「支払完了通知メール」が届きますので                                                                                                    |
|              | メールに通知されているURLまたはトップページの「申込内容の確認・収納証明書の印刷」からログインし、「収納証明書」を印刷してください。                                                                                                    |
|              | Note :<br>The payment has not been completed yet.<br>To print out payment detail, you must complete the payment of examination fee first.<br>Instructions                     |
|              | <ul> <li>Make a note of the receipt number above for safe keeping.</li> <li>(Note: You will need it later to check the information submitted on your application.)</li> </ul> |
|              | ②The payment process is not yet complete.<br>Click the "Next" button at the bottom right to continue to the payment processing page.                                          |
|              | ③Print out the payment detail (PDF) from the Web site<br>contained in the e-mail sent to you after making the payment or the "Review"<br>section on this site.                |
|              | To make your payment or review your application, visit:<br>https://rehearsal.e-apply.jp/n/tovama-gs-payment/login/220814772867                                                |
|              |                                                                                                    |

【入学検定料支払サイト】/[e-apply payment of entrance examination fee]富山大学 大学院(収納) 検定料 支払手続きのご案内/Notice of Payment Information このたびは、入学検定料支払サイトのお申込みをいただき、誠にありがとうござい ます。 お申込みを受付けましたので、お知らせいたします。 Thank you for using payment of entrance examination fee This message is to inform that your request has been received successfully. ■注意 お支払いはまだ完了しておりません。 ご注意ください。 \* Note Please be aware that your payment of the entrance examination fee has not yet been completed. 受付番号は、支払い登録以降、本サイトを利用する際に必要となります。 本メールは入試が終了するまで大切に保管してください。 ■支払期限/ Payment deadline 2020-04-04 23:59:59まで ■受付番号/ Receipt number 220814772867 お支払い及び申込内容のご確認はこちらからお進みください。 To make your payment or review your request, visit: https://rehearsal.e-apply.jp/n/toyama-gs-payment/login/220814772867 ■お申込みについてのお問合せ 運用会社:株式会社ディスコ 「学び・教育」出願・申込サービス サポートセンター TEL:0120-202079 (受付時間:月~金 10:00~18:00) E-Mail: cvs-web@disc.co.ip \* For questions or inquiries about online application: Techinical Assistance Center, Disco Inc. Email: cvs-web@disc.co.jp For inquiries regarding the admissions, please check the application guidelines. \_\_\_\_\_ \_\_\_\_\_

## STEP3 入学検定料の支払い

画面に従い、入学検定料を支払ってください。

支払期間は、支払内容の登録が完了した日から4日間です。出願期間締切日まで3日以内の場合、出願締切 日が支払期限となります。支払期間を過ぎた場合は登録が無効となりますので、STEP2の支払内容の登録に 戻り, はじめからやり直してください。

① ログイン

入学検定料支払サイト https://e-apply.jp/n/toyama-gs-payment/

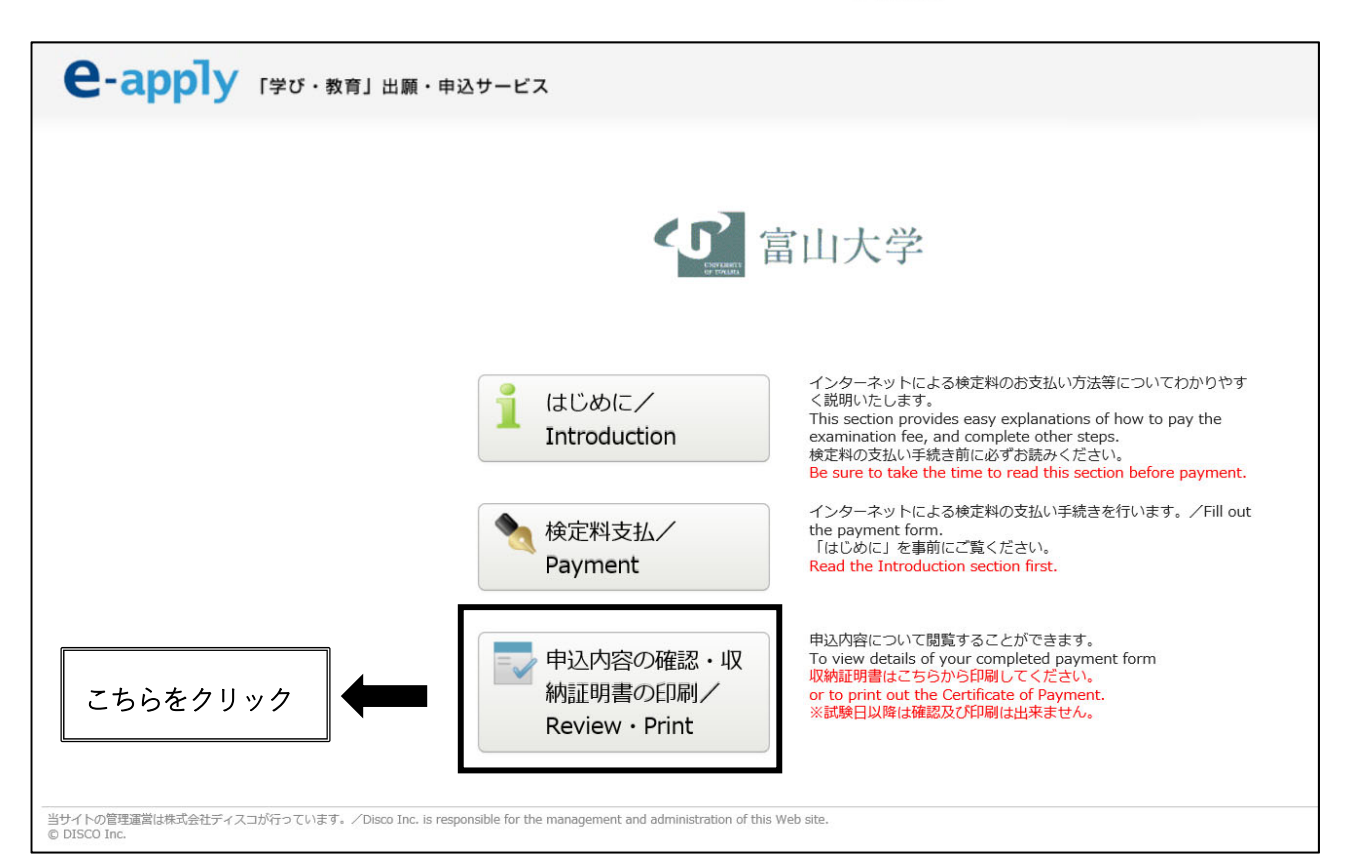

# 受付番号、生年月日、登録したメールアドレスを入力し、ログインしてください。

◆入力項目

| 受付番号(必須)    | STEP 2 の④で表示される12桁の受付番号を入力してください。 |
|-------------|-----------------------------------|
| 生年月日(必須)    | STEP 2 で登録した志願者の生年月日を入力してください。    |
| メールアドレス(必須) | STEP 2 で登録した志願者のメールアドレスを入力してください。 |

| トップページ / Top |                                                   |                                                                                                    |
|--------------|---------------------------------------------------|----------------------------------------------------------------------------------------------------|
|              | 登録したときの受付番号(12桁).<br>Enter the payment processing | . 生年月日、メールアドレスを入力して、「ログイン」ボタンを押してください。<br>g number (12 digits) issued to you, your birth date, and email address, and click on "Login" button. |
|              | ログイン/Login                                        |                                                                                                    |
|              | 受付番号/Payment<br>Processing Number                 | 220814772867 (半角数字) /Half-width, numbers                                                                                                    |
|              | 生年月日/Birthday                                     |                                                                                                    |
|              | メールアドレス/Email<br>Address                          | ******@u-toyama.ac.jp X                                                                                                    |
|              |                                                   | ログイン/Login                                                                                                    |

支払金額を確認したら、「お支払い手続きへ進む」ボタンを押してください。

| / Log out                      |                                                                                                    |                                                                                                    |                                                                                                    |  |
|--------------------------------|----------------------------------------------------------------------------------------------------|----------------------------------------------------------------------------------------------------|----------------------------------------------------------------------------------------------------|--|
| お支払い内容/Payment Information     |                                                                                                    |                                                                                                    |                                                                                                    |  |
| 受付番号/Payment Processing Number | 220814772867                                                                                                    |                                                                                                    |                                                                                                    |  |
| 受付日時/Date / Time processed     | 2020年4月1日 10時00分00秒                                                                                                    | 2020年4月1日 10時00分00秒                                                                                                    |                                                                                                    |  |
| 検定料/Payment of Examination fee | 30,000 円                                                                                                    |                                                                                                    |                                                                                                    |  |
| 決済種別/Payment Information       | クレジットカード決済                                                                                                    | コンビニエンスストア決済                                                                                                    | コンビニエンスストア セブン-イレブン決済                                                                                                    |  |
| 払込手数料/Handling fee             | 1,018円                                                                                                    | 770円                                                                                                    | 770円                                                                                                    |  |
| 合計金額/Total amount              | 31,018円                                                                                                    | 30,770円                                                                                                    | 30,770円                                                                                                    |  |
| 出版中心ステータス/Application status   | お支払いがまだ完了しておりません。<br>お支払い手続きへ進む/Proceed<br>以下の手環で「収納証明書」を印刷し<br>※出願書類の郵送先は学生募集要項を                                                                                                    | The navment has not<br>to the payment<br>、他の出願書類と併せて出朝期間内に届くよう#<br>参照してください。                                                                                                    | 青留遠遠郵便で送付してください。                                                                                                    |  |
| 出願中込ステータス/Application status   | お支払いがまだ完了しておりません。<br>お支払い手続きへ進む/Proceed<br>以下の手順で「収納証明書」を印刷し<br>※出期書類の部送先は学生募集更報格<br>※決核に以物証明書の印刷が可能と<br>Follow the procedure below to sub<br>Note: You will be able to print pay<br>the payment.                                                                                                    | The payment has pot<br>to the payment<br>、他の出願書類と併せて出願期間内に届くよう<br>参照してください。<br>なります。<br>mit application materials with application do<br>iment detail after completing                                                                                                    | 青留遠遠郵便で送付してください。<br>cuments.                                                                                             |  |
| 出線中込入テータス/Application status   | お支払いがまだ完了しておりません。<br>お支払い手続きへ進む/Proceed<br>以下の手環で「収納証明書」を印刷し<br>※出願書類の罪送先は学生募集要項格<br>※決済後に収納証明書の日間が可能之<br>Follow the procedure below to sub<br>Note: You will be able to print pay<br>the payment.<br><b>■ 収納証明書(PDF)の</b> 表示」からダ<br>※この時「ページ処理」での、ページ<br>「用紙に合わせる・大きいページを新<br>Download the payment form from<br>and print each form on A4 size pay<br>Note: Under "Page Processing," se<br>the boxes for automatic rotation a<br>If you select options such as "Red<br>* PDFが表示できない方はAdobe Ref | The navment has not been completed yet.<br>to the payment<br>、他の出願書類と併せて出願期間内に届くよう計<br>参照してください。<br>たります。<br>mit application materials with application do<br>ment detail after completing<br><b>DTDS</b><br><b>DTDS</b><br><b>D</b> | <sup>曹留</sup> 遼遠郡使で送付してください。<br>cuments.<br>こチェックを入れて印刷すること<br>とがあります<br>ction options, and check<br>may not admissible. |  |

### ③ 決済情報の確認

希望するお支払い方法を選択し、次の手続きに進んでください。支払方法を選択すると、支払い手続きの 詳細が表示されます。

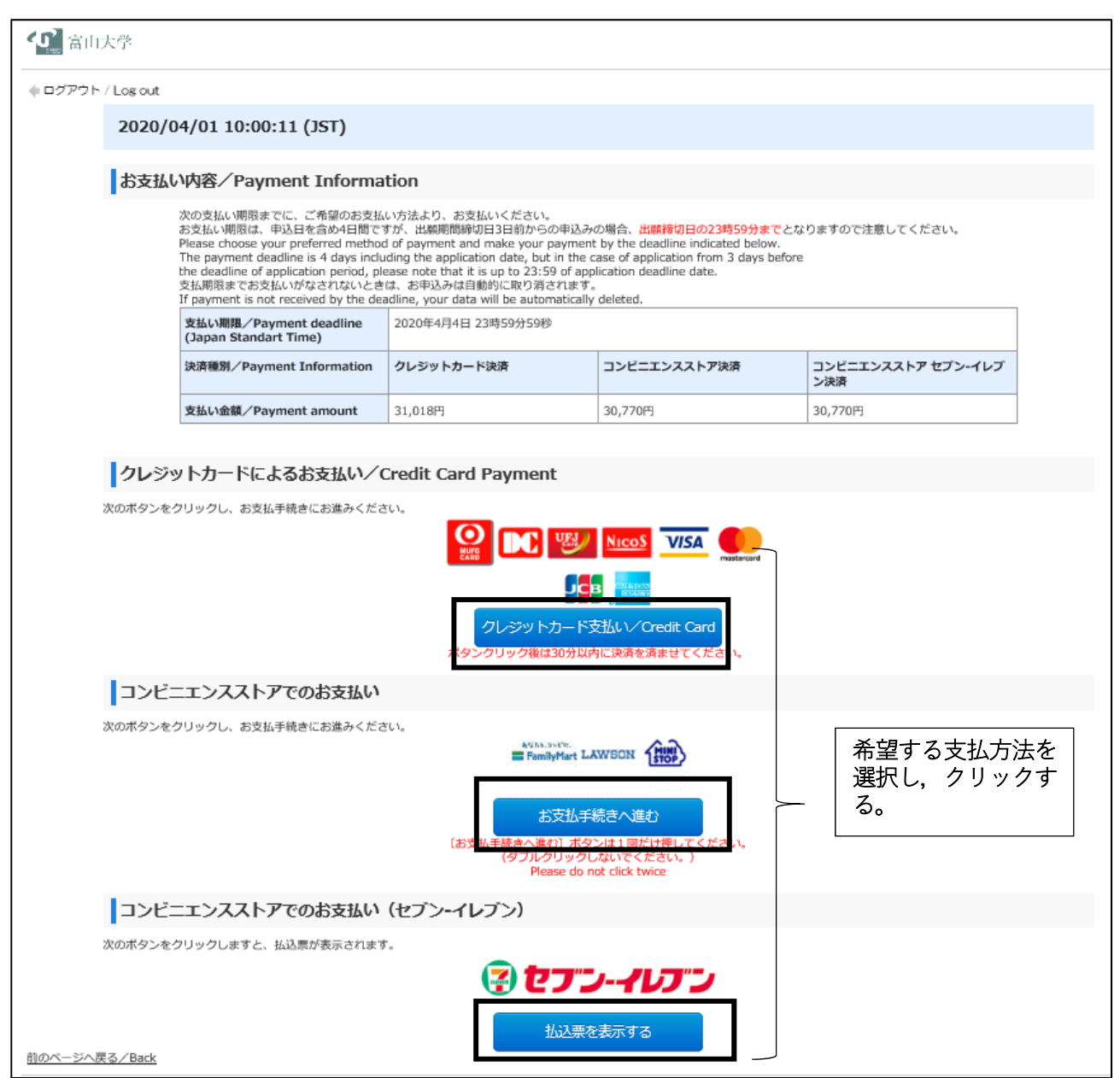

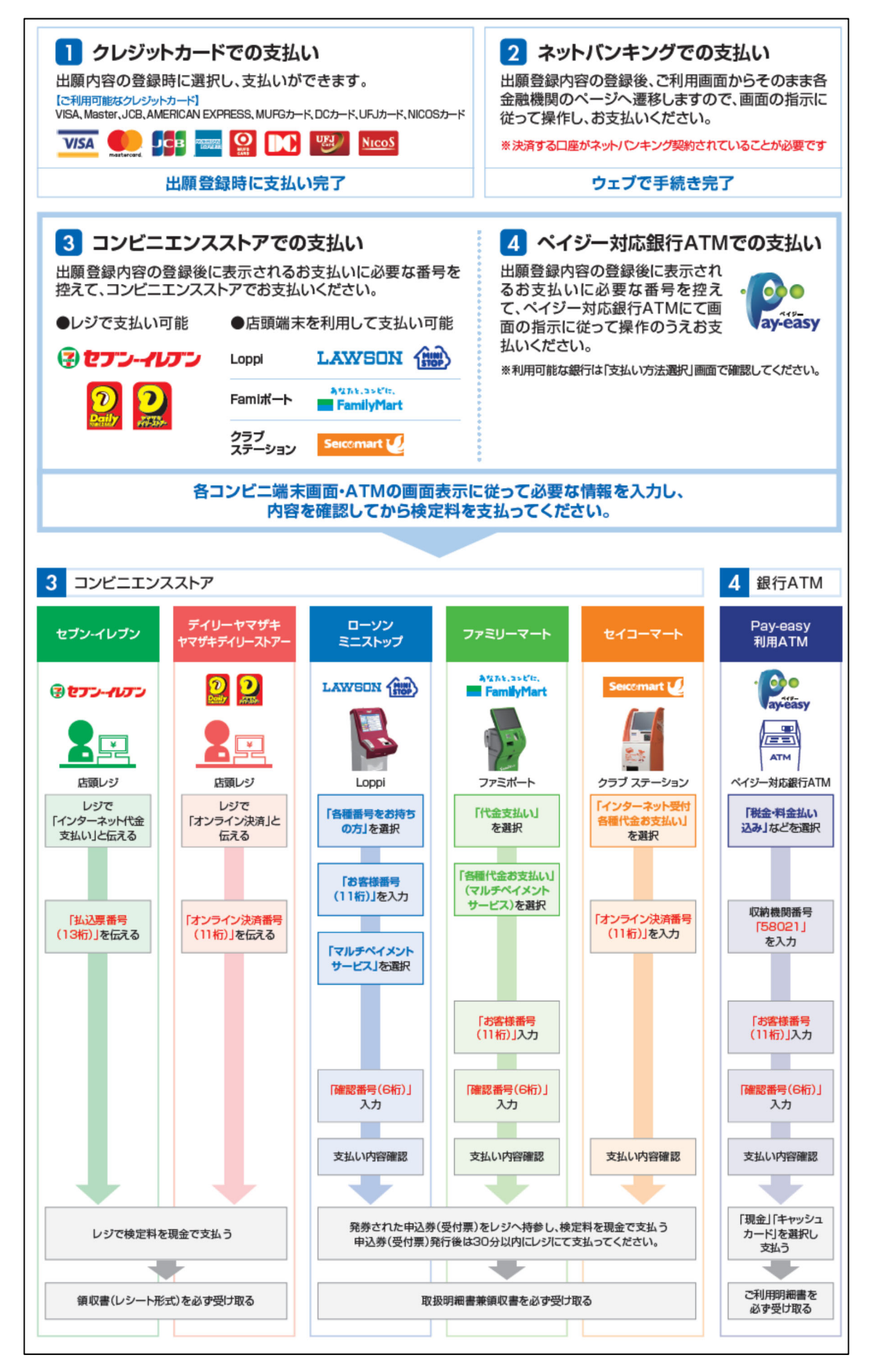

【入学検定料支払サイト】/[e-apply payment of entrance examination fee]富山大学大学院(収納) 検定料 支払完了のご案内/Notice of Completion of Entrance Examination Fee Payment \_\_\_\_\_ このたびは、入学検定料支払サイトのお申込みをいただき、誠にありがとうござい ます。 検定料のお支払いを確認いたしましたので、お知らせいたします。 Thank you for using payment of entrance examination fee. This message is to inform that your entrance examination fee payment has been completed successfully. ■注意 全ての書類が大学に到着した時点をもって出願手続完了となりますので、ご注意く ださい。 \* Note Application procedures are not complete until all of your application materials have been received by the university. After completing the entrance examination fee payment. please follow the instructions given by the school to complete the entire application process. ■受付番号/ Receipt number 220814772867 以下のURLから申し込み内容を必ず確認のうえ、収納証明書を印刷し、必要書類と ともに大学へ提出してください。 なお、試験日以降は確認及び印刷は出来ません。 Print out the completed receipt and send it to the university along with other required materials. To review your receipt: https://rehearsal.e-apply.jp/n/toyama-gs-payment/login/220814772867 出願手続きに必要な書類、送付期日、送付先につきましては富山大学の大学院入試または編入学試験のウェブサイトよりご確認ください。 【大学院入試】 https://www.u-toyama.ac.jp/admission/graduate/index.html 【編入学試験】 https://www.u-toyama.ac.jp/admission/transfer/index.html ■お申込みについてのお問合せ 運用会社:株式会社ディスコ 「学び・教育」出願・申込サービス サポートセンター TEL:0120-202079 (受付時間:月~金 10:00~18:00) E-Mail: cvs-web@disc.co.jp \_\_\_\_\_ \_\_\_\_\_ \* For questions or inquiries about online application: Techinical Assistance Center, Disco Inc. Email: cvs-web@disc.co.jp For inquiries regarding the admissions, please check the application guidelines. \_\_\_\_\_

## STEP4 入学検定料「収納証明書」の印刷

入学検定料を支払後,入学検定料支払サイトにログインし, 「収納証明書」を印刷してください。

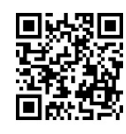

入学検定料支払サイト https://e-apply.jp/n/toyama-gs-payment/

① ログイン

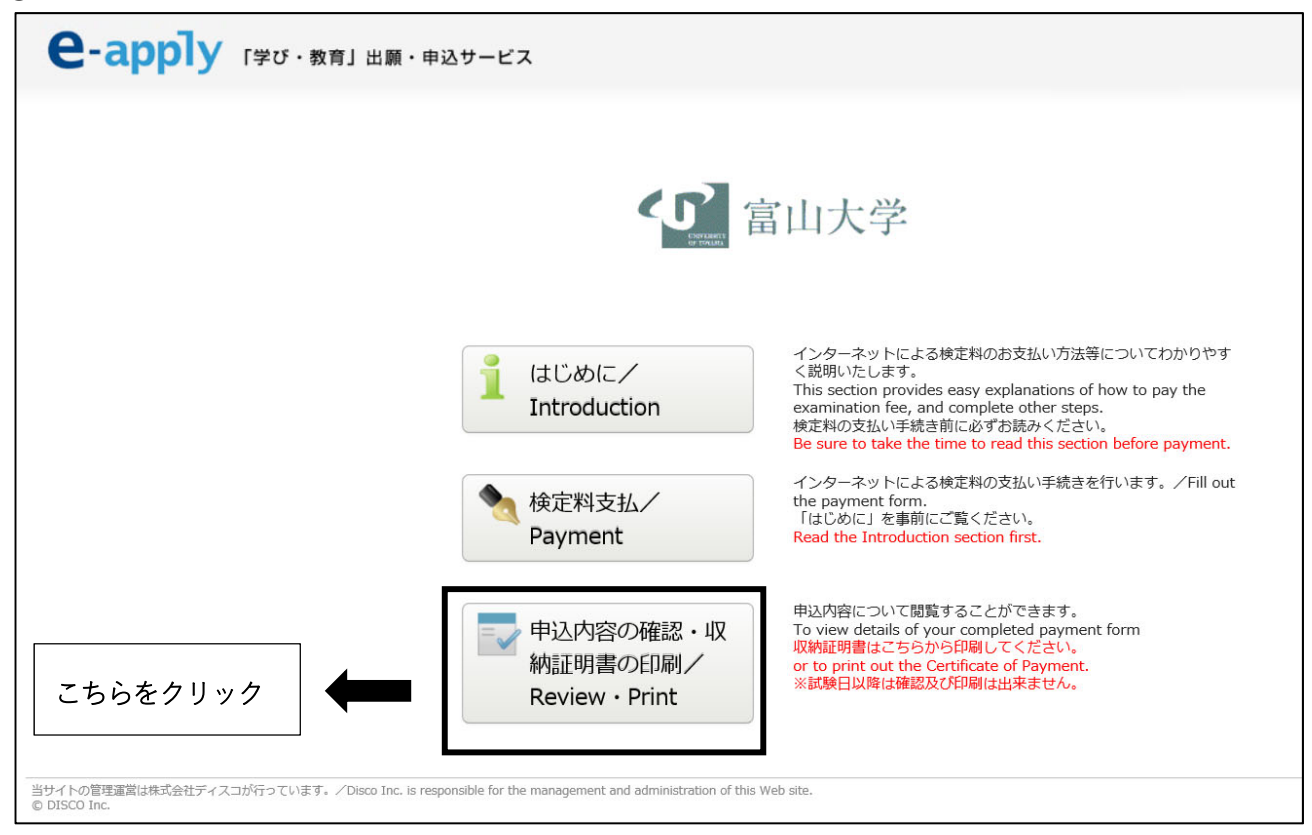

### 受付番号、生年月日、登録したメールアドレスを入力し、ログインしてください。

◆入力項目

| 受付番号(必須)    | STEP 2 の④で表示される12桁の受付番号を入力してください。 |
|-------------|-----------------------------------|
| 生年月日(必須)    | STEP2で登録した志願者の生年月日を入力してください。      |
| メールアドレス(必須) | STEP 2 で登録した志願者のメールアドレスを入力してください。 |

② 「収納証明書(PDF)の表示」ボタンを押して、「収納証明書(PDF)」をダウンロードしてください。

| 'ワト / Log out                  |                                                                                                    |                                                                                                    |
|--------------------------------|----------------------------------------------------------------------------------------------------|----------------------------------------------------------------------------------------------------|
| お支払い内容/Payment Inform          | nation                                                                                                    |                                                                                                    |
| 受付番号/Payment Processing Number |                                                                                                    | 220814772867                                                                                                  |
| 受付日時/Date / Time processed     |                                                                                                    | 2020年4月1日 10時00分00秒                                                                                           |
| 検定料/Payment of Examination fee |                                                                                                    | 30,000 円                                                                                                    |
| 決済種別/Payment Information       |                                                                                                    | GMO-PGマルチペイメント                                                                                                |
| 払込手数料/Handling fee             |                                                                                                    | 1,018 円                                                                                                    |
| 合計金額/Total amount              |                                                                                                    | 31,018 円                                                                                                    |
|                                | ※出願書類の郵送先は学生募集要項を<br>※決済後に収納証明書の印刷が可能と<br>Follow the procedure below to sut<br>Note: You will be able to print pay<br>the payment | 「診照してください。<br>」なります。<br>mit application materials with application documents.<br>ment detail after completing |
|                                | ■収納証明書/Print Fo                                                                                                    | IFMNS<br>がかっコードに、タ城市をA4HメブアのBULアイださい、                                                                         |

| 収納証明書 |                                                                                                    |  |  |  |
|-------|----------------------------------------------------------------------------------------------------|--|--|--|
|       | 申し込み明細                                                                                                    |  |  |  |
|       | 支払日時 2020年03月30日 17時38分14秒 お支払い金額(税込)31,018円                                                                                    |  |  |  |
|       | お客様氏名 <b>富山 太郎</b><br>お客様電話番号 076-445-6100<br>受付番号 220814772867                                                                 |  |  |  |
|       | お支払い後の返金はお受けできません。お支払い内容に関しては下記お取引先に直接お問い合わせください。<br>お問い合わせ先: 連用会社 株式会社ディスコ<br>「学び・教育」出願・申込サービスサポートセンター<br>0120-202079 (24時間受付) |  |  |  |
|       | 受付番号 220814772867<br>学校名 富山大学大学院(収納)<br>申込内容 大学院入試(一般入試)                                                                        |  |  |  |
|       | ⑦ au大学大学院(取納) 収納証明書 ⑦ 切り取り線に沿って切り取り、本学所定の台紙に助り付けてください。                                                                          |  |  |  |
|       | 2<br>(切り取り)                                                                                                    |  |  |  |

# STEP 5 出願書類の提出

STEP 4 で印刷した「収納証明書」及び他の出願書類と併せて出願期間内に届くように書留速達郵便で送付してください。

※出願書類及び郵送先は学生募集要項を参照してください。

- 編入学試験 https://www.u-toyama.ac.jp/admission/transfer/index.html
- 大学院入試 https://www.u-toyama.ac.jp/admission/graduate/index.html

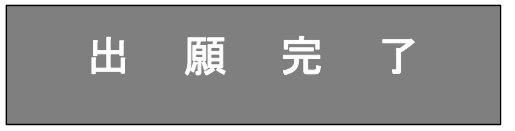